## Web 認証への切り替え ソフトウェアユニット (USB キー) 返却のお願い

別紙「新製品リリースに関するお知らせ」の通り、新製品「A's (エース)」では、ライセンス認証方式が「Web 認証」のみとなります。 つきましては、まずは、現在、USB キータイプのソフトウェアユニットでお使いの「MADRIC·AD-1(以下、AD-1)」または 「Madric EcoNavi(建もの燃費ナビ)」において、大変お手数をお掛けしますが、「Web 認証」への切り替えをお願いいたします。 手順は以下の通りです。

新製品「エース」をスムーズにご使用いただくためにも、早めの切り替えをお勧めいたします。

また、切り替え後、ご面倒ですが、同封の封筒でソフトウェアユニット(USB キー)を弊社へご返却くださいますようお願いいたします。ご返却は、2018 年 12 月末日までに行っていただけますようお願いいたします。

## ■Web 認証への切り替え手順

- ①AD-1 または EcoNavi グループフォルダ内の「各種ツール」
  - →「その他」→「ライセンス認証方式変更ツール」をダブルクリック \*「ユーザーアカウント制御」 画面が表示された場合は、
  - \*「ユーリーアカワノト制御」画面が表示された場合に 「はい」をクリックします。
  - \*「ライセンス認証方式変更ツール」画面が表示されます。
- ②「ライセンス認証方式」に 反 を付け、「Web 認証」をクリック
   \*「Web 認証」が なります。
- ③「適用」 をクリック
  - \*変更を実行する確認のメッセージが表示されます。
- ④「OK」をクリック
  - \*「ライセンス管理ツール」ショートカットを作成するメッセージが 表示されます。
- ⑤「はい」 をクリック
  - \*作成完了のメッセージが表示されます。
- ⑥「OK」をクリック
  - \*設定完了のメッセージが表示されます。
- ⑦「OK」をクリック
  - \*「ライセンス認証方式変更ツール」画面は自動で閉じます。
- ⑧AD-1 または EcoNavi を起動
  - \*ログイン画面が表示されます。Web認証で初めて起動したとき、 およびあらためてログインが必要な場合に表示されます。
- ⑨ID とパスワードを入力し、「OK」をクリック
  - \*ID とパスワードは、ソフトウェア保守会員証に記載されています。 \*使用者名は、PCログオン時のユーザー名が初期表示されますが、
  - \*使用者名は、PUUクオン時のユーザー名か初期表示されようか、 変更は自由です。
  - \*ライセンス管理ツール画面「ライセンス使用許可」が表示されます。

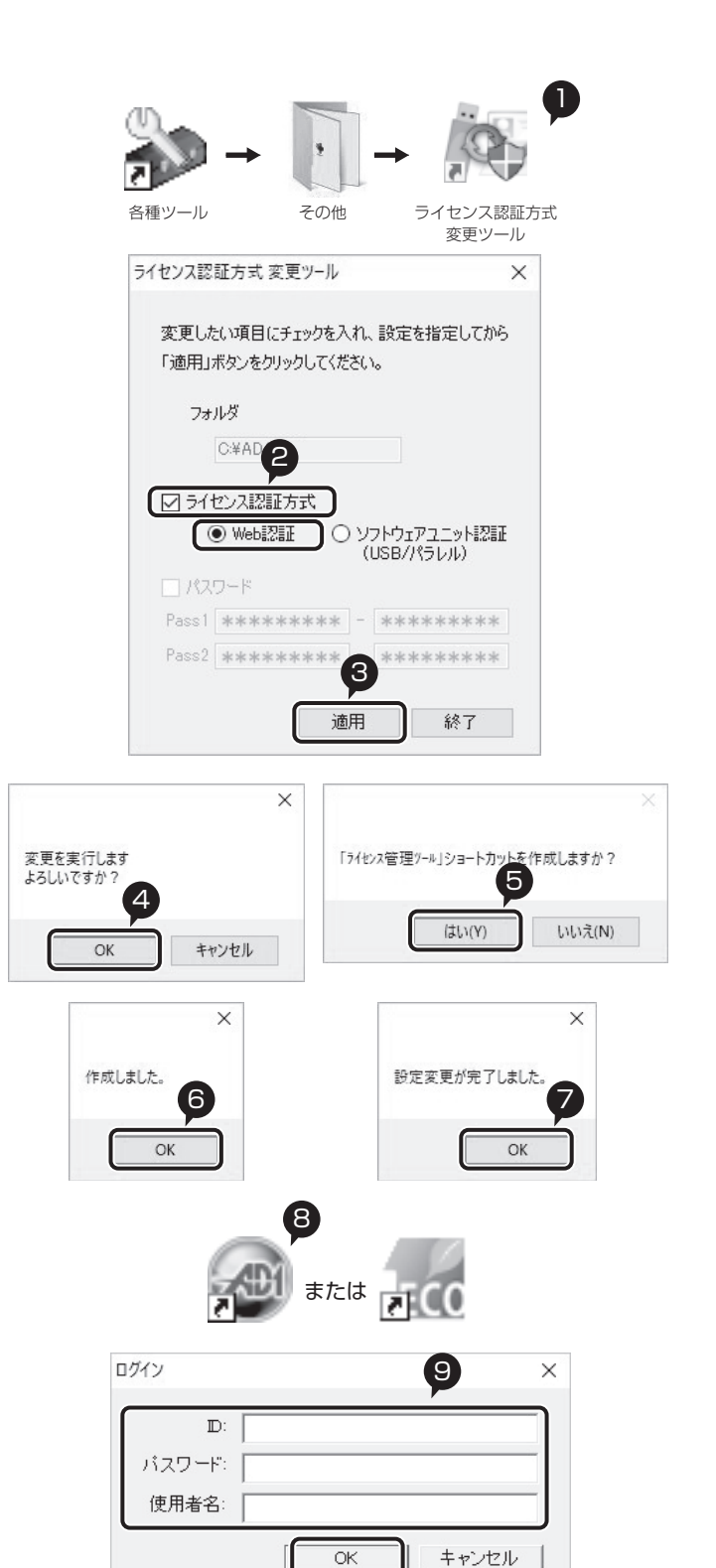

⑩リストより使用するシステムを選択し、左下の「ログイン」 をクリック

- \*状況に (緑色)が表示され、備考に「現在利用中です」と 記されます。ご自身が使用されているシステムを表示しています。 \*使用本数が複数本あり、使用できる本数を全て利用中の場合、
- 状況に 🌡 (グレー色)が表示されます。
- \*「ライセンス使用状況」タブをクリックすると、それぞれのシス テムにおける使用者(備考欄)や期限を確認できます。

①「閉じる」 をクリック

\*AD-1の物件管理または物件選択画面が表示されます。

| センス管理     | 理 <sup>()-ル</sup> |                            |                                        |        |          |
|-----------|-------------------|----------------------------|----------------------------------------|--------|----------|
| シス使.      | 用許可   うイセンス使月     | 月状況                        |                                        |        |          |
| 状況        | ***               | 1 = /4x>-0 #A              | 11111111111111111111111111111111111111 | *** 備考 |          |
|           | MADRIC · AD-1     | AD2997 オブション:Q4,V,X3,X4,X5 | 9                                      | ب      |          |
|           | FRESEN MHGIO      | U TUX+FINEGEN MAGIO        | 0                                      | 3      |          |
|           |                   |                            |                                        |        |          |
|           |                   |                            |                                        |        |          |
|           |                   |                            |                                        |        |          |
|           |                   |                            |                                        |        |          |
|           |                   |                            |                                        |        |          |
|           |                   |                            |                                        |        |          |
|           |                   |                            |                                        |        |          |
|           |                   |                            |                                        |        |          |
| c         |                   |                            |                                        |        | >        |
| _         | <u> </u>          |                            |                                        |        |          |
| a         |                   |                            |                                        |        |          |
|           | 1 37-01           |                            |                                        |        |          |
| 1HA       | 1/7701            |                            |                                        |        |          |
| - Z - 1 - |                   |                            |                                        |        |          |
| 面表 5      | <del>.</del> 1    |                            |                                        |        | 問:る      |
| 11202     |                   |                            |                                        | _      | 1410 0 0 |

| 扶況 | 製品名           | ライセンス名称                    | 所有本数 | 使用本数 | 備考 |   |
|----|---------------|----------------------------|------|------|----|---|
| 0  | MADRIC · AD-1 | AD2997 オプション:Q4,V,X3,X4,X5 | 9    | 4    |    |   |
|    | PRESEN MAGIC  | デモ版:PRESEN MAGIC           | 8    | 3    |    |   |
|    |               |                            |      |      |    |   |
|    |               |                            |      |      |    |   |
|    |               |                            |      |      |    |   |
|    |               |                            |      |      |    |   |
|    |               |                            |      |      |    |   |
|    |               |                            |      |      |    |   |
| 2  |               |                            |      |      |    | > |
|    | $\bigcirc$    |                            |      |      |    |   |
|    |               |                            |      |      |    |   |

以上で、Web 認証への切り替えは完了しました。

ログイン状態は2週間保持できます(ログインなしでシステム利用できる期間は2週間です)。別のパソコンで製品を使用したり、 別のシステムを利用したりする場合は、グループフォルダ内の「ライセンス管理ツール」を起動し、現在利用中のシステムを選択し、 左下の「ログアウト」をクリックしてください。

## ■ソフトウェアユニット(USB キー)の返却

Web 認証への切り替えが完了後、お手数ですが、ソフトウェアユニット(USB キー)を弊社までご返送ください。 ご返送は、同封の封筒に、以下の2点をお入れいただき、郵便ポストに投函をお願いいたします。

【送付物】 1.ソフトウェアユニット(USB キー)

2. 下の枠内を記入した本用紙

| <ul> <li>●下の□に√</li> <li>□ ソフトウ</li> </ul> | ご返却日( | 年                | 月    | 日) |   |   |
|--------------------------------------------|-------|------------------|------|----|---|---|
| 貴社名                                        |       | ユーザー登録の<br>お電話番号 | (    | )  | _ |   |
| ご担当者<br>氏名                                 |       | シリアルNo.          | MAD( |    |   | ) |

※ご記入いただきました内容は、ソフトウェアユニット返却の確認に利用させていただきます。

## ■本件に関するお問い合わせ

株式会社シーピーユー 営業担当もしくは、営業部(TEL.076-280-8001)までお問い合わせください。